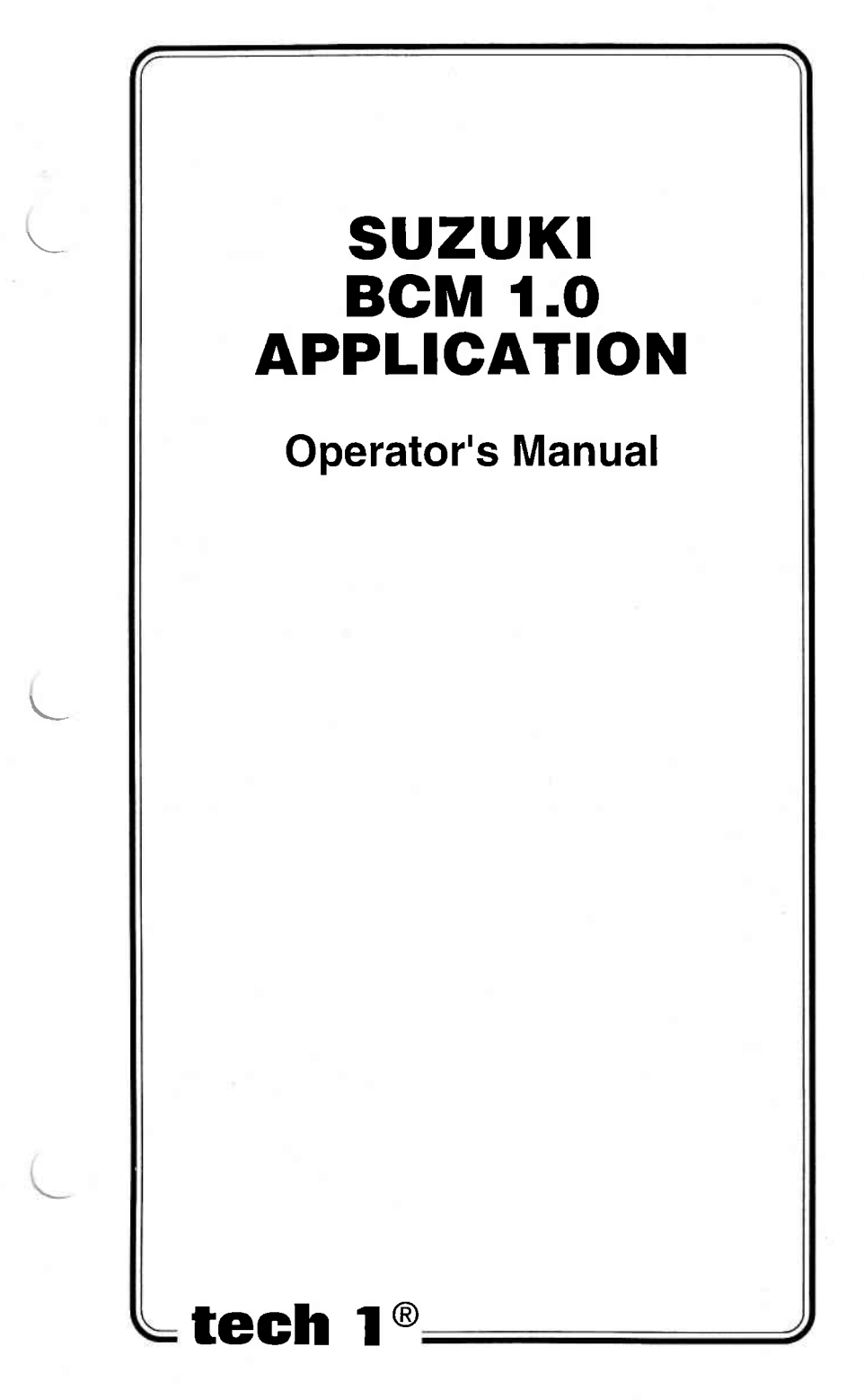

# SOME THINGS YOU SHOULD KNOW

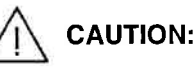

EXHAUST GAS

When performing any checks with the engine running in an enclosed space such as a garage, be sure there is proper ventilation. Never inhale exhaust gases; they contain carbon monoxide, a colorless, odorless extremely dangerous gas which can cause unconsciousness or death.

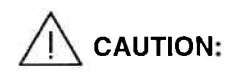

To help avoid personal injury always set the parking brake securely and block the drive wheels before performing any checks or repairs on the vehicle.

## DISCLAIMER

The **TECH 1** is designed for use by trained service personnel only. It has been developed for the sole purpose of diagnosing and repairing automotive electronic systems. Every attempt has been made to provide complete and accurate technical information based on factory service information available at the time of publication. However, the right is reserved to make changes at any time without notice.

#### FCC COMPLIANCE

This equipment has been tested and found to comply with the limits for a Class A digital device, pursuant to Part 15 of the FCC Rules. These limits are designed to provide reasonable protection against harmful interference when the equipment is operated in a commercial environment. This equipment generates, uses, and can radiate radio frequency energy and, if not installed and used in accordance with the instruction manual, and may cause harmful interference to radio communications. Operation of this equipment in a residential area is likely to cause harmful interference in which case the user will be required to correct the interference at his own expense.

Copyright © 1996 Printed in USA 11/96 TECH 1 is a registered trademark of Vetronix Corp. Manual No.08001713-005

# SUZUKI 95-96 BCM OPERATOR'S MANUAL

# **INSTRUCTIONS FOR CHANGE PAGES** November, 1996

The Suzuki BCM 1.0 Application is now included in the Suzuki Mass Storage Cartridge. Some pages in the Suzuki 95-96 BCM Operator's Manual have been revised to include instructions for using the Mass Storage Cartridge. The revised pages also include updated vehicle coverage charts.

The change pages replace existing individual doublesided pages in the operator's manual. Please read the following instructions carefully to assure accuracy in your operator's manual.

Put the enclosed change pages in the appropriate places in the Suzuki 95-96 BCM Operator's Manual in the Suzuki binder. Remove the corresponding pages from the appropriate manual, and replace them with these new pages:

## SUZUKI 95-96 BCM CARTRIDGE Operator's Manual

- Front Cover / Some Things You Should Know
- Table of Contents / Blank Page
- Pages 1-1 / 1-2
- Pages 2-1 / 2-2
- Pages 4-1 / 4-2
- Pages 5-1 / 5-2
- Pages 5-13 / 5-14
- Pages 6-1 / Blank Page
- Pages 7-1 / 7-2
- Pages 8-1 / 8-2
- Pages A-3 / A-4

P/N 08001715-005

# **TABLE OF CONTENTS**

| SECTION PA                                                                                                    | AGE                                    |
|----------------------------------------------------------------------------------------------------|----------------------------------------|
| 1.0 Suzuki BCM 1.0 Application Description                                                                                                    | 1-1                                    |
| 2.0 Getting Started                                                                                                    | 2-1                                    |
| 3.0 Operating Precautions                                                                                                    | 3-1                                    |
| 4.0 Selecting the Vehicle                                                                                                    | 4-1                                    |
| 5.0 Selecting and Operating the Test Modes<br>Mode F0: Data List<br>Mode F1: Print Data<br>Mode F2: Trouble Codes<br>Mode F3: Snapshot                         | 5-1<br>5-4<br>5-8<br>5-10<br>5-14      |
| 6.0 Finishing Up                                                                                                    | 6-1                                    |
| 7.0 Trouble Code Descriptions                                                                                                    | 7-1                                    |
| 8.0 Data List Parameters Descriptions<br>Category Descriptions<br>Descriptor Format<br>General Parameters<br>Electrical Parameters<br>Miscellaneous Parameters | 8-1<br>8-1<br>8-2<br>8-3<br>8-5<br>8-7 |
| Appendices<br>A. If You're Having A Problem<br>B. Glossary and Abbreviations                                                                                   | A-1<br>B-1                             |

THIS PAGE INTENTIONALLY LEFT BLANK

# 1.0 SUZUKI BCM 1.0 APPLICATION DESCRIPTION

The Suzuki BCM 1.0 Application is included in the Suzuki Mass Storage Cartridge and is used with the **TECH 1** to diagnose and troubleshoot the Automatic Transmission (A/T), Antilock Brake System (ABS), and Airbag systems used on the following models.

## NORTH AMERICAN MARKET

| YEAR  | MODEL                    | SYSTEM             | ECU<br>Manufacturer | ECU<br>NO. |
|-------|--------------------------|--------------------|---------------------|------------|
| 95-97 | ESTEEM 1600              | 4AT                | AISIN A.W.          | 1          |
|       | (SY416)                  | ABS<br>(4 CHANNEL) | SUMITOMO DENKO      | 2          |
|       |                          | AIRBAG             | SIEMENS AG.         | 3          |
| 96-97 | SIDEKICK 1800<br>(SV418) | ABS<br>(3 CHANNEL) | SUMITOMO DENKO      | 2          |

## OTHER THAN NORTH AMERICAN MARKET

| MODEL       | SYSTEM          | ECU<br>Manufacturer | ECU<br>NO. |
|-------------|-----------------|---------------------|------------|
| SY416/415/  | 4AT             | AISIN A.W.          | 1          |
| 416/418     | ABS (4 CHANNEL) | SUMITOMO DENKO      | 2          |
|             | AIRBAG          | SIEMENS AG.         | 3          |
| SV620       | ABS (3 CHANNEL) | SUMITOMO DENKO      | 2          |
| SV420D      | ABS (3 CHANNEL) | SUMITOMO DENKO      | 2          |
| SE416/SZ416 | 4AT             | AISIN A.W.          | 4          |

# HOW THE SUZUKI BCM 1.0 APPLICATION WORKS WITH THE TECH 1

The **TECH 1** lets you monitor data and control ECU operation by communicating with the ECU via the serial Data Link Connector (DLC) present in the vehicle. The **TECH 1** consists of a microcomputer, which communicates with the ECU and controls its operation, a keypad to receive directions from you, and a display to provide the data you need to diagnose vehicle electronic problems. The **TECH 1** communicates with the ECU by applying an electrical signal to the serial data link connector Diagnostic Enable pin, then reads the ECU data signal from one of the serial data link connector pins, and translates it into an intelligible data display. The Suzuki BCM 1.0 Application in the Suzuki Mass Storage Cartridge is the software program which performs all of the functions described in this operator's manual.

| <b>GENERAL TECH 1 KEY FUNCTIONS</b> |                                                                                        |  |  |
|-------------------------------------|----------------------------------------------------------------------------------------|--|--|
| YES & NO                            | Answer questions asked on <b>TECH 1</b> display and select data parameters to monitor. |  |  |
| EXIT                                | Return to previous step.                                                               |  |  |
|                                     | Scroll through test mode selection menus and control display of captured data.         |  |  |
| 0 - 9                               | Designate trouble codes.                                                               |  |  |
| F0 - F9                             | Select and control test mode.                                                          |  |  |
| F8                                  | Print Data List parameters.                                                            |  |  |
| ENTER                               | Enter designated trouble code.                                                         |  |  |

# **2.0 GETTING STARTED**

Before operating the Suzuki BCM 1.0 Application with the **TECH 1** the following steps must be performed:

- Insert the Suzuki Mass Storage Cartridge that contains the Suzuki BCM 1.0 Application into the bottom slot of the TECH 1. Verify that no other master cartridge is installed in the top slot.
- 2. Make sure the vehicle ignition is OFF.
- 3. Connect the TECH 1 Cable to the top of the TECH 1.
- 4. Locate the vehicle's serial Data Link Connector (DLC). It is usually under the dash on the driver's side. Refer to the vehicle service manual if you are in doubt.

Plug the TECH 1 Cable into the vehicle's DLC.

5. Turn the ignition switch on.

#### NOTE:

For vehicles equipped with an Immobilizer control system, power is supplied to the **TECH 1** when the ignition switch is ON.

6. Verify that the tester displays the screen below.

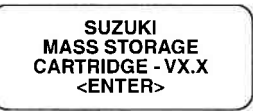

7. Press ENTER to display the APPLICATIONS menu.

Press the key to the left of BCM from the APPLICATIONS menu. If more than three applications are available, use for to scroll the display. 8. Verify that the tester displays the screen below.

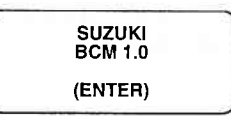

9. Press ENTER to display the Language Selection menu.

If the **TECH 1** display informs you that the companion application is missing, contact your **TECH 1** distributor.

| - |              |   |
|---|--------------|---|
|   | F0: ENGLISH  |   |
|   | F1: ニホソコ "   |   |
|   | F2: DEUTSCH  |   |
|   | F3: FRANCAIS |   |
|   |              | _ |

Press the function key to the left of the language you wish to select. After the language is selected, proceed to Section 4.0.

# 4.0 SELECTING THE VEHICLE

When you have selected a language, the next step is to select a system to test.

## SELECTING THE SYSTEM

The **TECH 1** displays the systems available for testing. Press the key listed to the left of the system you wish to test.

SYSTEM SELECT F0: TRANSMISSION F1: ABS F2: AIRBAG

#### TRANSMISSION

When F0: Transmission is selected, the tester asks if you are testing an SY SERIES vehicle. Press **YES** if the vehicle is an SY SERIES, or press **NO** if the vehicle is not an SY SERIES vehicle. The tester will advance to the Select Mode menu. Detailed operating instructions for the various test modes are included in Section 5.0 of this manual.

> SY SERIES? (YES/NO)

#### ABS

If F1: ABS is selected, the tester proceeds to the Select Mode menu. Detailed operating instructions for the various test modes are included in Section 5.0 of this manual.

## AIRBAG

When F2: Airbag is selected, the following screen is displayed.

| ALWAYS DO AIF  | RBAG |
|----------------|------|
| DIAG SYS. CHEC | СК   |
| IN S/M (AIRBAG | 8    |
| SYS. SECTION)  | Ļ    |

Perform the Airbag Diagnostic System Check as described in the Suzuki Service Manual, then press to proceed to the Select Mode menu.

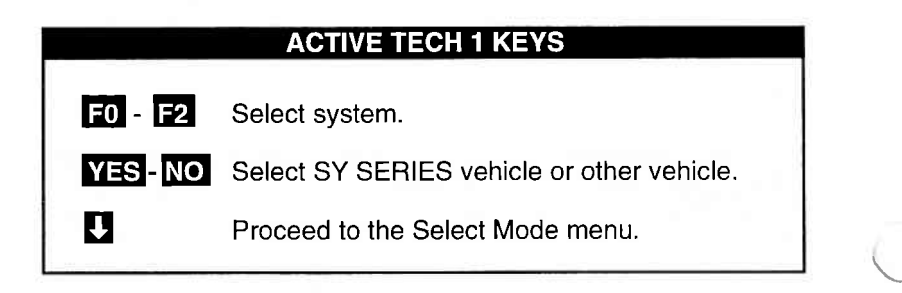

## 5.0 SELECTING AND OPERATING THE TEST MODES

The following section contains a brief description of each test mode available in the Suzuki BCM 1.0 Application. A more detailed description is included later in this section, along with the operating procedure for each test mode.

#### MODE F0: DATA LIST

Monitor data parameters from the ECU.

#### **MODE F1: PRINT DATA**

Send one data stream of information to a serial printer, terminal or smart device.

#### MODE F2: TROUBLE CODES

Display stored trouble codes on all models and clear stored trouble codes on certain models.

#### **MODE F3: SNAPSHOT**

Capture and store ECU data parameters. Data is captured before and after a "trigger" point. Triggers can be on any trouble code, a particular trouble code, or manual **TECH 1** key press. Captured data can then be displayed as well as trouble codes.

# NOTE: The Snapshot mode is not available when testing the Airbag system.

| ECU<br>NO. | SYSTEM | DATA<br>LIST | PRINT<br>DATA | TROUBLE<br>CODE | SNAPSHOT |
|------------|--------|--------------|---------------|-----------------|----------|
| 1          | A/T    | •            | •             | •               | •        |
| 2          | ABS    | •            | •             | •               | •        |
| 3          | AIRBAG | •            | •             | •               |          |
| 4          | A/T    | •            | •             | •               | •        |

# SELECTING TEST MODES

The **TECH 1** makes selecting the test mode easy by displaying a list of tests (a test mode "menu"). The menu also displays which key is used to select each test mode. An example test mode menu is shown below.

#### Select Mode Menu

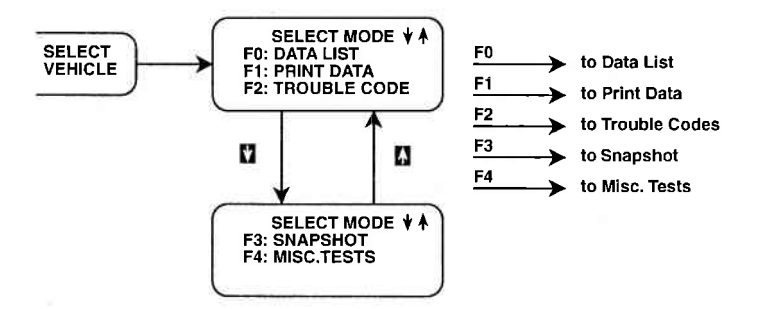

To select a test mode, simply press the **TECH 1** key listed to the left of the test mode on the menu. Since there are up to four test modes, the keys **FO** - **F3** are used.

Up to three test modes are shown as soon as the ECU is selected. If other test modes are available, the display automatically scrolls to the next display after three seconds. The display automatically scrolls between the menu screens. To stop the automatic scrolling, press either the for seconds. The menu may then be manually changed by pressing either the for second key. All multiple menus of more than three items scroll in this way.

## REGARDLESS OF WHICH TEST MODES ARE DISPLAYED, ANY TEST MODE CAN BE SELECTED AT ANY TIME FROM THE MENU.

|                     | ACTIVE TECH 1 KEYS                                                             |
|---------------------|--------------------------------------------------------------------------------|
| F0 F3               | Select Test mode.                                                              |
| <b>1</b> & <b>1</b> | Stop automatic menu scrolling, then used to manually control the menu display. |
| EXIT                | Return to System Selection menu.                                               |

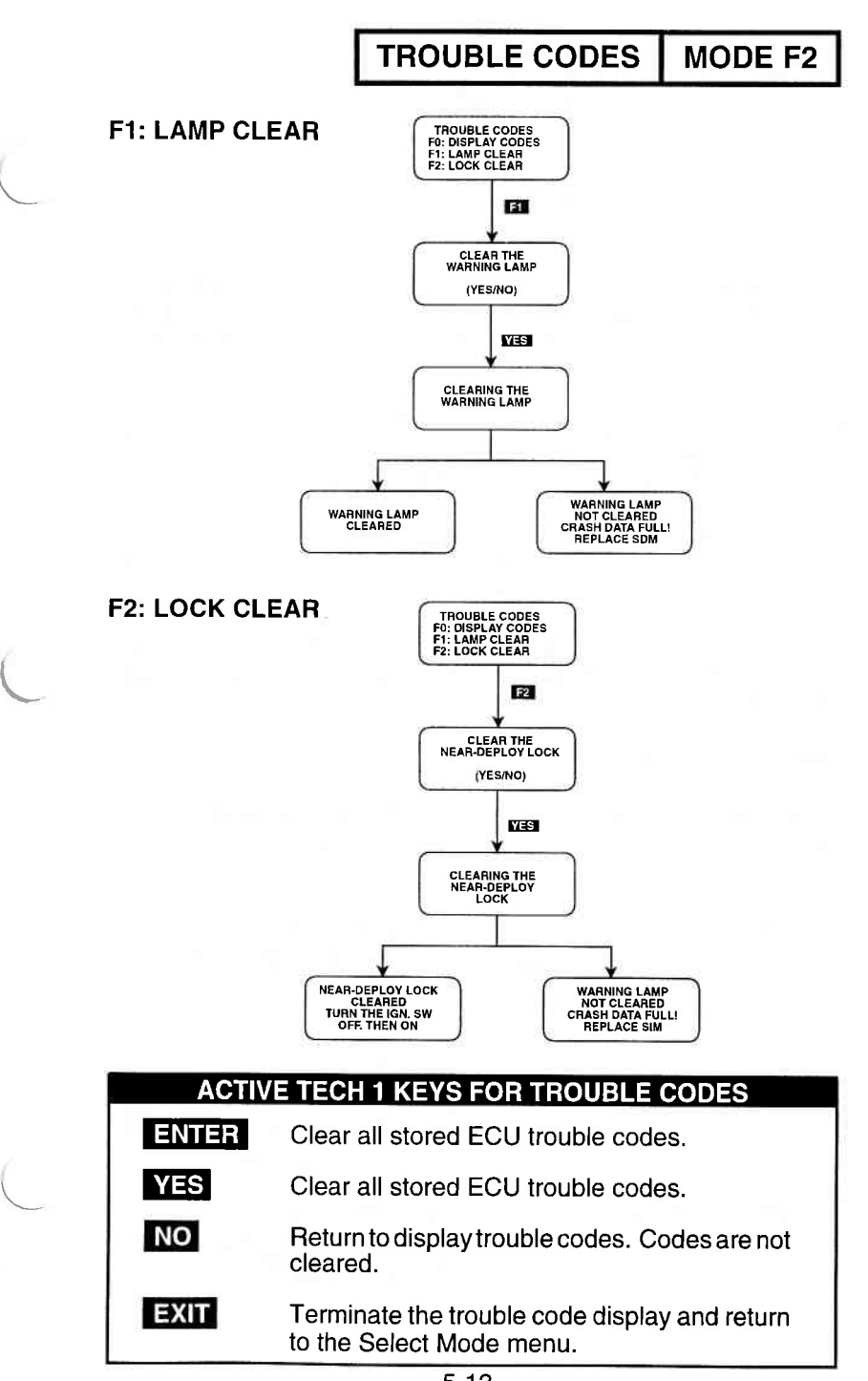

5-13

# MODE F3

SNAPSHOT

The SNAPSHOT mode is not available when testing Airbag systems.

The purpose of the SNAPSHOT test mode is to help you isolate an intermittent or transient problem by storing data parameters before and or after the problem occurs. For ABS, the tester stops saving data when a current trouble code occurs.

When the **TECH 1** is operating in SNAPSHOT mode, it is constantly storing information about data parameters and trouble codes. A time and position index for the stored information is also saved.

The **TECH1** stores all of the Data List parameters and trouble codes for the selected system. When the memory is full, the oldest (earliest) data collected is erased to make room for new information.

A "TRIGGER" tells the **TECH 1** when to stop collecting data. For the SUZUKI BCM 1.0 Application, a trigger occurs when any trouble code is detected by the ECU.

#### **TRIGGER CONDITION**

The trigger condition defines the specific circumstances under which you want the trigger to be set. The possible trigger conditions are:

| F0: ANY CODE       | If any trouble code is detected by the ECU, it will cause the trigger to be set.                                                                                                    |
|--------------------|----------------------------------------------------------------------------------------------------|
| F1: SINGLE CODE    | For A/T systems you can select a spe-<br>cific trouble code that must be detected<br>before the trigger will be set. Step 3 in the<br>Operating Procedure tells you how to<br>enter the code. <b>F1: Single Code is not</b><br><b>available when testing ABS.</b> |
| F2: MANUAL TRIGGER | While operating the SNAPSHOT mode, you can always cause the trigger to be set by pressing the <b>ENTER</b> key.                                                                                                    |

# 6.0 FINISHING UP

After using the Suzuki BCM 1.0 Application, a few simple steps will insure that you get the most life out of your diagnostic tool.

First, remove power to the **TECH 1** by disconnecting the serial data link cable from the serial data link connector. You may want to inspect the cable and connector for any damage or corrosion.

Next, unplug the cartridge and store it and the cable in the travelling case.

If the **TECH 1** should become dirty you may wipe it off with a clean cloth and mild detergent or hand soap. Avoid using harsh solvents such as petroleum based cleaning agents, Benzene, Trichloroethylene, etc. Although the **TECH 1** is water resistant it is not waterproof so be sure to thoroughly dry off the **TECH 1** prior to storage.

# THIS PAGE INTENTIONALLY LEFT BLANK

# **7.0 TROUBLE CODE DESCRIPTIONS**

All trouble codes that can be displayed with the Suzuki BCM 1.0 Application, along with a brief description of each code, are listed on the following pages.

# TRANSMISSION TROUBLE CODES

| ECU<br>TROUBL<br>CODE | LE TECH 1 DISPLAY<br>DESCRIPTOR | TROUBLE CODE<br>DESCRIPTION                                                                                   |
|-----------------------|---------------------------------|----------------------------------------------------------------------------------------------------|
| 21                    | SHIFT SOLENOID<br>NO. 1 OPEN    | Shift Solenoid No. 1 open.                                                                                    |
| 22                    | SHIFT SOLENOID<br>NO. 1 SHORT   | Shift Solenoid No. 1 short.                                                                                   |
| 23                    | SHIFT SOLENOID<br>NO. 2 OPEN    | Shift Solenoid No. 2 open.                                                                                    |
| 24                    | SHIFT SOLENOID<br>NO. 2 SHORT   | Shift Solenoid No. 2 short.                                                                                   |
| 25                    | TCC SOLENOID<br>OPEN            | TCC Solenoid open.                                                                                            |
| 26                    | TCC SOLENOID<br>SHORT           | TCC Solenoid short.                                                                                           |
| 31                    | VSS<br>NO SIGNAL                | Vehicle Speed Sensor signal<br>not received by the TCM.<br>Vehicle Speed Sensor circuit<br>failure.           |
| 32                    | THROTTLE POS.<br>SIGNAL HIGH    | Throttle Position Signal too high.<br>Throttle Position Sensor or<br>circuit failure.                         |
| 33                    | THROTTLE POS.<br>SIGNAL LOW     | Throttle Position Signal too low.<br>Throttle Position Sensor or<br>circuit failure.                          |
| 34                    | TRANS. RANGE<br>SWITCH FAIL     | Two transmission range signals<br>or more fed to the TCM.<br>Transmission range switch or<br>circuit failure. |

7-1

# TRANSMISSION TROUBLE CODES (cont.)

| 36 | VSS (TRANS. &<br>METER) NO SIGNAL | Vehicle Speed Sensor (Transmis-<br>sion & Meter) Signal not received<br>by the TCM.<br>Vehicle Speed Sensor (Transmis-<br>sion & Meter) circuit failure. |
|----|-----------------------------------|----------------------------------------------------------------------------------------------------|
| 37 | INPUT REVOLUTION<br>SENSOR FAIL   | Input Revolution Sensor signal<br>not received by the TCM.<br>Input Revolution Sensor circuit<br>failure.                                                |
| 41 | PRESS. CONT. SOL<br>OPEN          | Pressure Control Solenoid open.                                                                                                    |
| 42 | PRESS. CONT. SOL<br>SHORT         | Pressure Control Solenoid short.                                                                                                    |
| 51 | COOLANT TEMP.<br>SIGNAL FAIL      | Coolant Temperature Signal is<br>held low too long.<br>Coolant Temperature Signal<br>system or circuit problem.                                          |
|    |                                   |                                                                                                    |

# **8.0 DATA LIST PARAMETER DESCRIPTIONS**

The **TECH 1** is capable of displaying a wide variety of data parameters in Data List and Snapshot modes. The ECU sends the **TECH 1** information regarding the state of the ECU and the **TECH 1** 'translates' and displays this information in the form of parameters selected by the service technician. This section describes those parameters.

There are two basic types of ECU parameters: discrete and analog. Discrete parameters are 'bits' of information and can be in only one of two distinct states (ON/OFF, OPEN/CLOSED, etc.). Switches and solenoids are examples of discrete parameters. Analog parameters are used to represent quantities and are displayed as a value with appropriate units. Examples of analog parameters include Vehicle Speed, Throttle Position, Battery Voltage, etc.

Parameters are grouped by ECU function. The parameters are listed in alphabetical order within each category. The categories are:

- 1) General
- 2) Electrical
- 3) Miscellaneous

# CATEGORY DESCRIPTIONS

- General Parameters are those that affect or are effected by many different ECU systems such as Vehicle Speed, Coolant Temp. Signal, and Wheel Speed.
- Electrical Parameters can be used to help diagnose vehicle electrical problems and include Battery Voltage and Pump Motor Voltage.
- 3) The Miscellaneous Parameters section includes parameters such as Brake Switch, Warning Lamp, and Gear Position.

# **DESCRIPTOR FORMAT**

Following is a description of all parameters that can be displayed with the Suzuki BCM 1.0 Application. Included is: 1) a listing of all the parameters available for each category; 2) a description of the parameter; 3) the units, and the range of the analog parameters; 4) the state of the discreet parameters.

The parameters are listed below according to category. The ECU related to the parameter is also indicated.

| GENERAL PARAMETERS                                                                                                    | SYSTEM                                                                    |
|----------------------------------------------------------------------------------------------------|---------------------------------------------------------------------------|
| Coolant Temp. Signal<br>Input Revolution<br>Pressure Control Solenoid<br>Throttle Position<br>Vehicle Speed<br>Wheel Speed (RF, LF, RR, LR)                                                                                          | A/T<br>A/T<br>A/T<br>A/T<br>ABS                                           |
| ELECTRICAL PARAMETERS                                                                                                    | SYSTEM                                                                    |
| Battery Voltage<br>Battery Voltage<br>Driver Initiator Resistance<br>G-Sensor<br>Ignition Voltage<br>Passenger Initiator Resistance<br>Pump Motor Voltage                                                                            | A/T<br>ABS<br>AIRBAG<br>ABS<br>AIRBAG<br>AIRBAG<br>ABS                    |
| MISCELLANEOUS PARAMETERS                                                                                                    | SYSTEM                                                                    |
| 4WD-L Switch<br>Brake Switch<br>Brake Switch<br>Gear Position<br>Hydraulic Unit Switch<br>Mode Select Switch<br>O/D Off Switch<br>Park/Neutral Position Signal<br>Shift Solenoid No. 1 & No. 2<br>TCC Solenoid<br>Transmission Range | A/T<br>ABS<br>A/T<br>A/T<br>ABS<br>A/T<br>A/T<br>A/T<br>A/T<br>A/T<br>A/T |
| vvalimuu Lanuu                                                                                                    |                                                                           |

4.

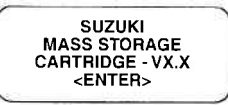

SUZUKI BCM 1.0 (ENTER)

#### Keyboard or display locked up or program sporadically returns to first page

## MOST LIKELY CAUSE:

Serial data link cable loose or bad.

## OTHER POSSIBLE CAUSES:

- · Master Cartridge loose or dirty contacts.
- TECH 1 malfunction.

## **RECOMMENDATIONS:**

- Cycle power to the **TECH 1** (unplug & replug the serial data link connector).
- · Check TECH 1 cartridge socket and cartridge edge connector.
- · Check serial data link cable & connector for wear or corrosion.
- 5.

| ECU SELECTED, NO |  |
|------------------|--|
| DATA, CHECK LINK |  |
| AND RESELECT     |  |

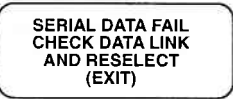

## TECH 1 is not receiving data

## MOST LIKELY CAUSE:

- · ECU-serial data link connector cable problems.
- Stop in ABS control module communication function (refer to the NOTE on Page 5-3).

## **OTHER POSSIBLE CAUSES:**

- Serial data link cable loose or bad or connector pins loose or corroded.
- Bad ECU.

## **RECOMMENDATIONS:**

- Verify a good serial data link cable connection.
- Cycle power to the TECH 1.
- Run the TECH 1 Self-test.

6.

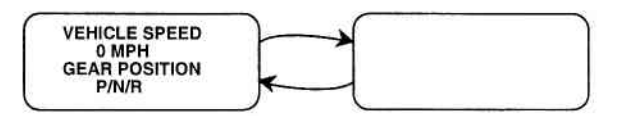

#### Data List parameters flash on and off.

## MOST LIKELY CAUSE:

Serial data link cable loose or bad.

## **OTHER POSSIBLE CAUSES:**

- Serial data link cable connector pins loose or corroded.
- ECU-serial data link connector cable problems.
- Intermittent ECU problem.

## **RECOMMENDATIONS:**

- Verify a good serial data link cable connection.
- Cycle power to the TECH 1.

7.

COMPANION APPLICATION MISSING

#### MOST LIKELY CAUSE:

• BCM Application is not installed in the Mass Storage Cartridge.

#### **OTHER POSSIBLE CAUSES:**

- Mass Storage Cartridge is not installed correctly.
- · Wrong cartridge is installed in the tester.

## **RECOMMENDATIONS:**

- Confirm that the Suzuki Mass Storage Cartridge is correctly installed in the bottom cartridge slot of the tester.
- Confirm that no other Master or Mass Storage Cartridge is installed in the top cartridge slot.
- Contact your **TECH 1** distributor to have the application installed in the Mass Storage Cartridge.